## **Entering Final Grades through MyMV**

- 1. Go to <u>www.mvcc.edu</u>
- 2. Click the "Employees" icon at the top center of the page

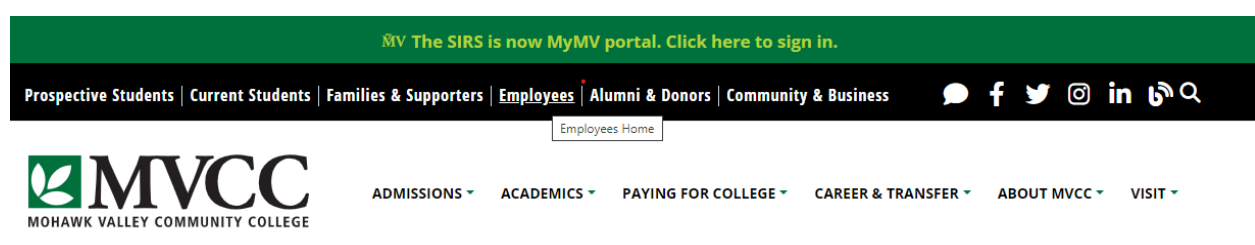

3. Scroll down to center of page. Click "MyMV" Tab in the center of the page

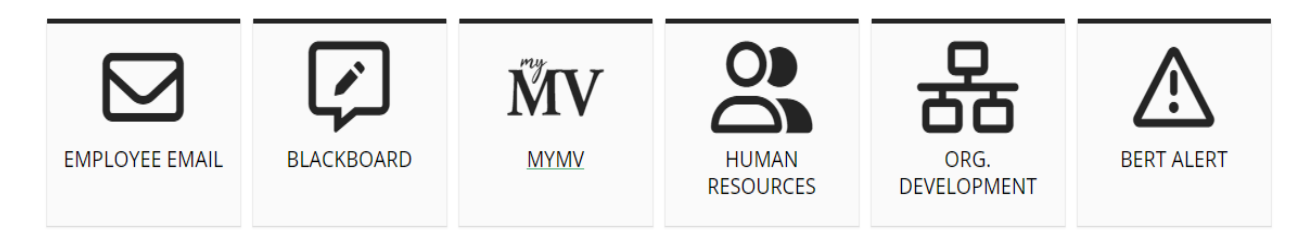

4. On next page click on **"Sign in to MyMV"** in center of the page (<u>https://www.mvcc.edu/information-technology/mymv.php</u>)

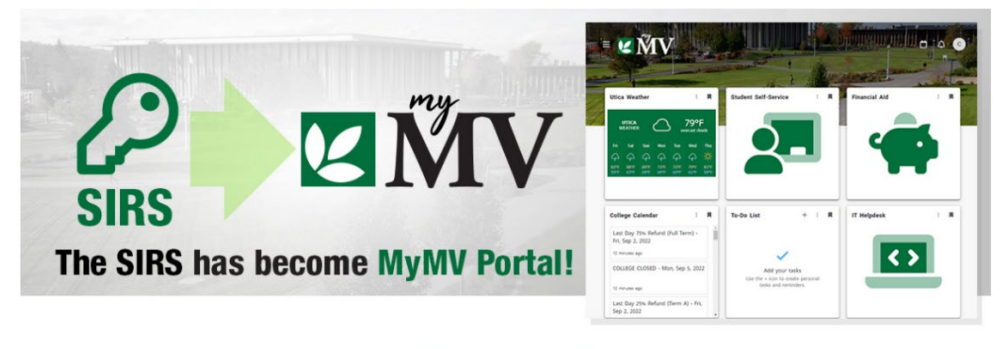

## Sign in to MyMV

- 5. You are now on the MyMV login page. Enter your MVCC email address. Click "Next"
  - a. **MVCC email:** first initial of first name followed by last name (John Smith jsmith@mvcc.edu)

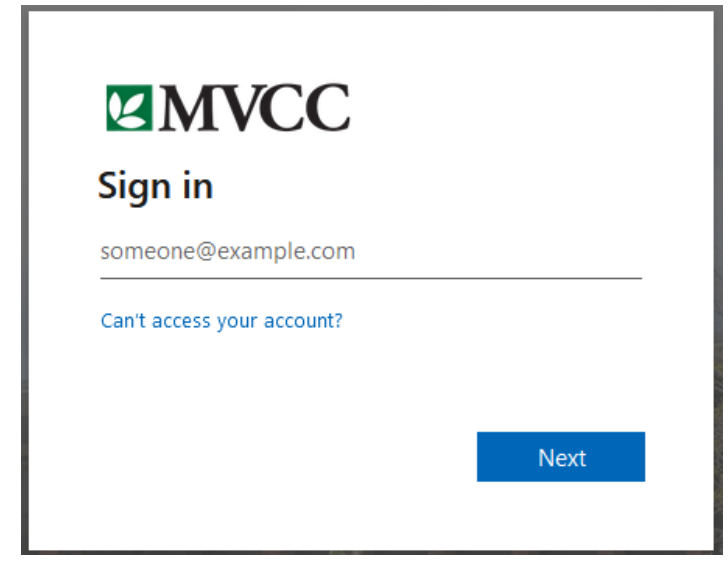

- 6. You are now on the MyMV password page. Enter your MVCC email address. Click "Next"
  - a. Your password will be in this format: **Mvccxxxx** (replace xxxx with the last 4 digits of your Social Security Number)
    - i. If you have any issues logging in, please contact Brandon Horender bhorender@mvcc.edu
- 7. If it is your first time signing in, you will be on the "More Information Required Page." Click "Next"

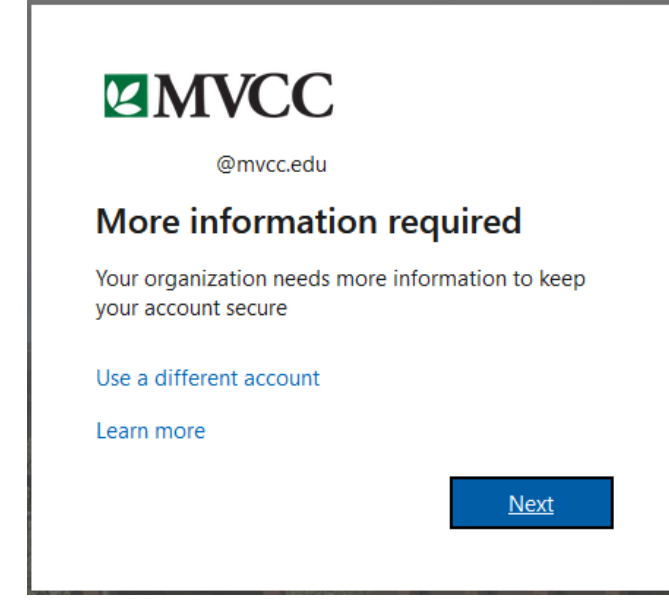

- You will be routed to the "Keep your account secure" page. Once you enter your Phone number, click "Next."
  - a. MyMV uses a two-step verification system for security. You will need to enter your phone number and select whether you would like to be called or texted the verification code.
  - b. You will only need to enter this information once. After this, the system will send the code to the phone you enter on this page along with the method selected (call or text). Cell number is the preferred method.

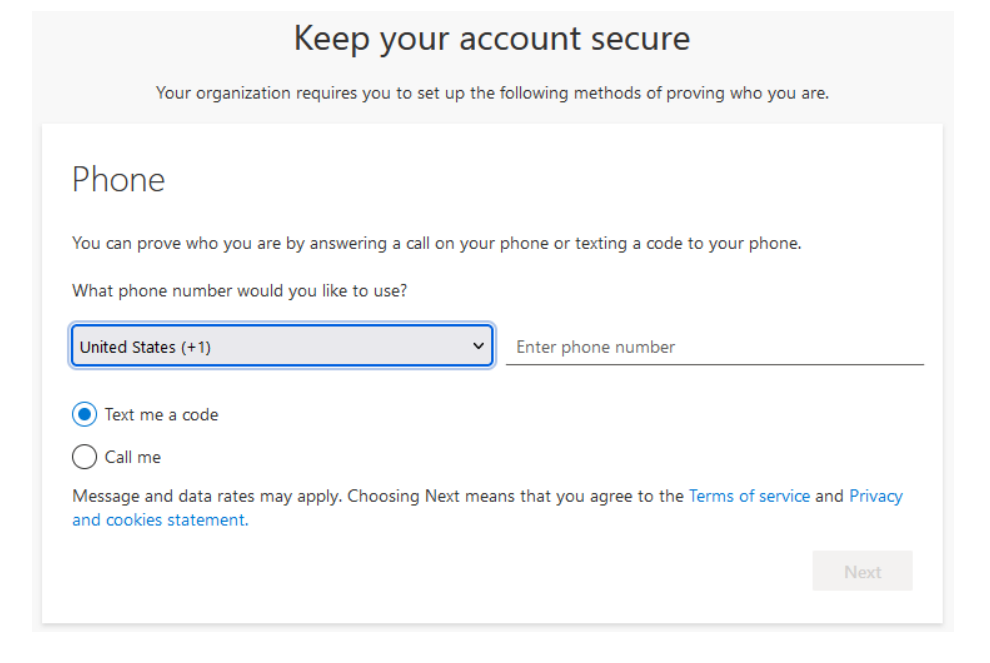

9. Once the code is sent to you, enter it on the "Keep your account secure" page. Click "Next"

## Keep your account secure

| Your organization requires you to set up the following methods of prov | ing who you are. |
|------------------------------------------------------------------------|------------------|
| Phone                                                                  |                  |
| We just sent a 6 digit code to +1 315                                  |                  |
| Resend code                                                            |                  |
|                                                                        | Back Next        |

10. The next page is a confirmation page. Click "Next"

| Phone                                                 |      |
|-------------------------------------------------------|------|
| SMS verified. Your phone was registered successfully. |      |
|                                                       | Next |

11. The next page will say your phone number is now the default sign in. Click "Done"

| Success!                                                                                                    |  |
|----------------------------------------------------------------------------------------------------|--|
| Great job! You have successfully set up your security info. Choose "Done" to continue signing in. <b>Default sign-in method:</b> |  |
| Phone +1 315                                                                                                    |  |
| Done                                                                                                    |  |

- 12. **"Remember Device"** page. If you are signing in on your computer, we suggest you choose **"Yes."** If you are signing in on someone else's device, we suggest clicking **"No."** 
  - a. If you select "Yes," you will automatically be taken to your MyMV main menu after step 4 of these directions. If you select "No," you will need to have another verification code sent.

|                                   | С              |                  |
|-----------------------------------|----------------|------------------|
| @mvcc.edu                         |                |                  |
| Stay signed i                     | n?             |                  |
| Do this to reduce the to sign in. | number of time | es you are asked |
| Don't show this a                 | again          |                  |
|                                   | No             | Yes              |

- 13. The next few pages will be welcoming you to the MyMV Dashboard. You can click through them until you get to your MyMV Dashboard
- 14. You are now on the MyMv Dashboard.

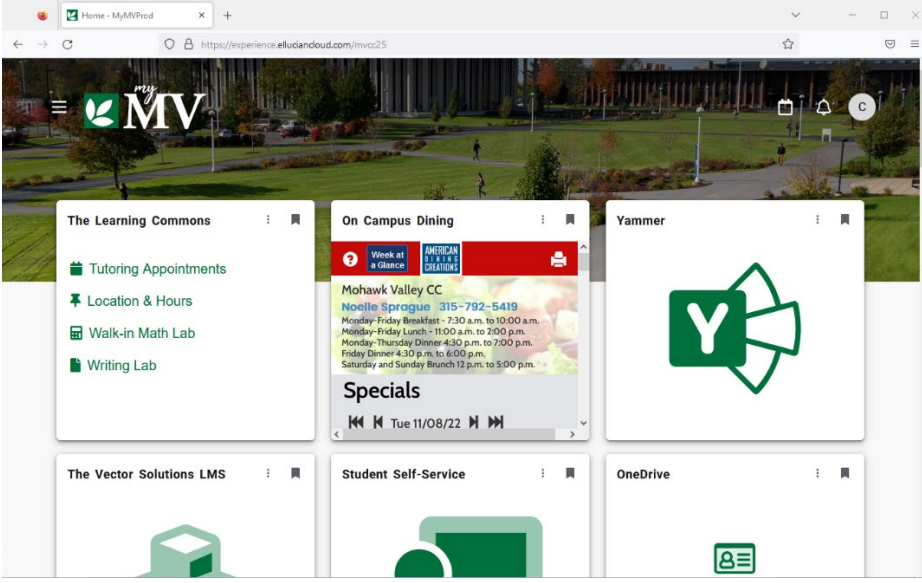

15. Find and click on the "Faculty Self-Service" tile. You may have to scroll down to find it.

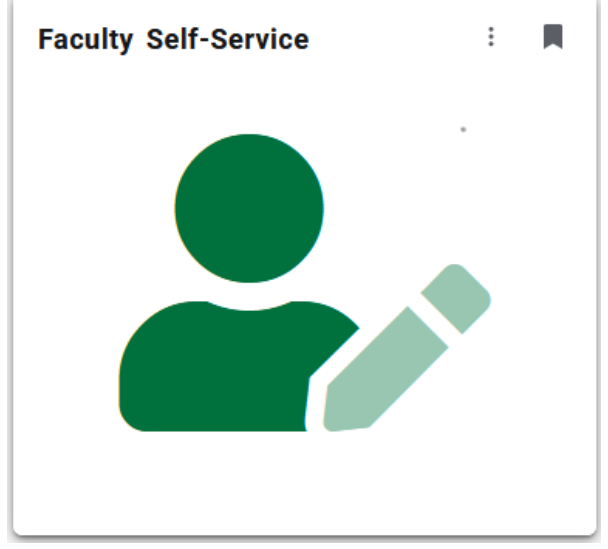

16. The **"Faculty Services"** tab will open in a new window. Click on **"Faculty Grade Entry."** Faculty Services

Μ-----

This is the entry page for Banner 9 Faculty and Advisors. You have access to view your Class Roster, View your Advising Student's Profile, Enter Grades, Enter Attendance, View Faculty Schedule, Change of grade form, and link to the Barnes and Nobles Book Adoption.

Class List

Hello

- Advising Student Profile
- Faculty Grade Entry
- Attendance Tracking
- Faculty Schedule
- Faculty Detail Schedule
- Change of Grade(for making changes to grades already rolled to academic history)
- Barnes and Nobles Book Adoption

17. Select a course from your list of CRNs

| Faculty Grade E<br>Faculty Grade Entry | intry | - Fina | l Grades  |      |
|----------------------------------------|-------|--------|-----------|------|
| Midterm Grades                         | Final | Grades | Gradebook |      |
| My Courses                             |       |        |           |      |
| Grading Status                         | \$    | Rolled |           | - 62 |
| Completed                              |       | Comp   | esed      |      |
| Completed                              |       | Comp   | leted     |      |
| In Progress                            |       | Not St | arted     |      |
| Completed                              |       | Comp   | based     |      |

18. Choose a grade for each student from the menu

| \$<br>Final Grade |     |
|-------------------|-----|
| Not Gradable      |     |
| Ă                 | ۷   |
| ×                 | *   |
| Not Gradable      |     |
| 8+                | ÷   |
| A.                | ¥   |
| A                 | ×   |
| A                 | *   |
| 6                 | 100 |

You will notice that the grading options are:

- A 100-90
- B + 89-87
- B 86-80
- C + 79-77
- C 76-70
- D + 69-67 (D+ & D grades are applicable to MVCC degree but will <u>NOT</u> transfer)
- D 66-60
- F 59-Below

-Dual Credit courses **do not** use grades of "S" (Satisfactory) or "U" (Unsatisfactory)

19. Click "SAVE" at the bottom right of the page

20. Be sure to grade the students on page two if you have a second page